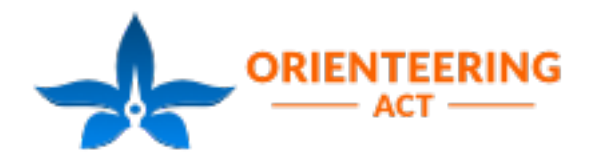

atesI

## How to amend a register on Eventor

This season we will be using Eventor for all ACT Orienteering event entries. Using Eventor will reduce the workload on our volunteers who have previously had to manually enter all our Map Mates competitors details into our scoring system, which is a big job!

Unfortunately not all people find Eventor easy to use which is why we have created this 'how to' guide.

To amend your child registration on Eventor please login using your child's login and password.

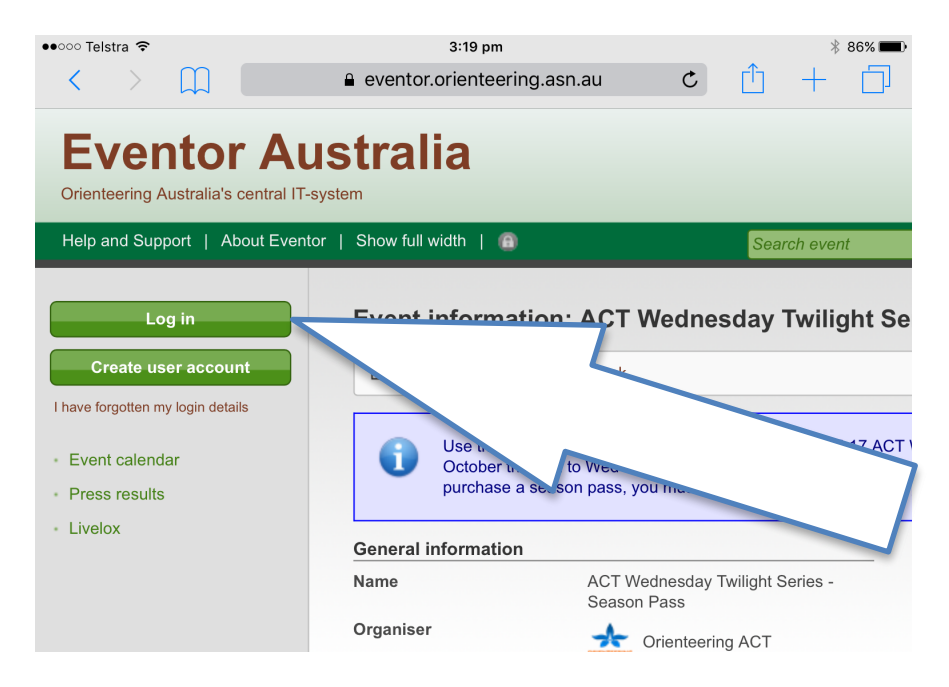

Once you have logged in you should see the following on the events page, which highlights your registered events.

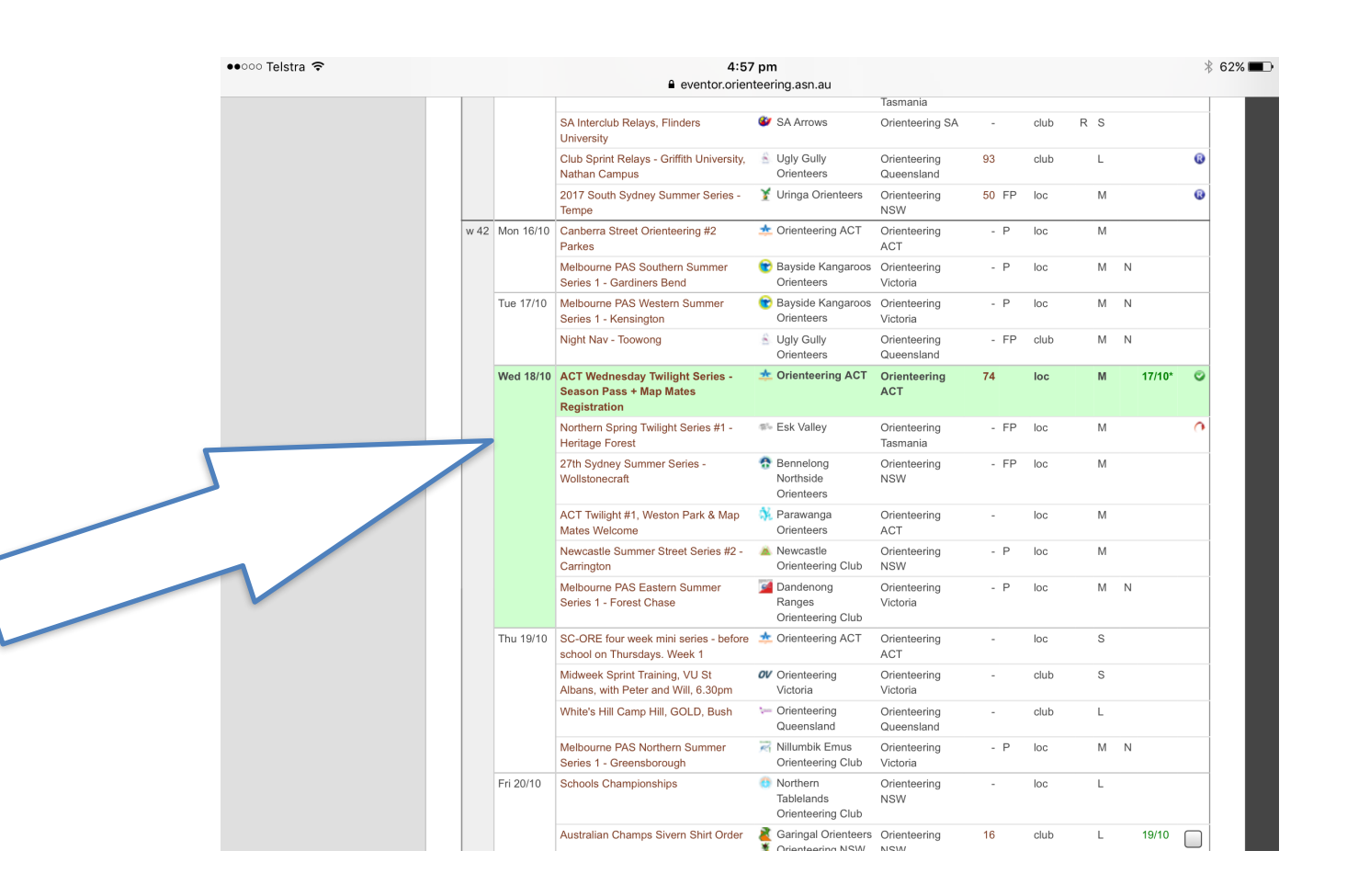

Select this event and you should see the following page. Select 'Change entry and/or services'.

| Eventor Aus<br>Orienteering Australia's central IT-syst                                                       | stralia                                                                                                    |                                                                            | <b>RIENTERIN</b>                                                                                                    |  |  |
|----------------------------------------------------------------------------------------------------|----------------------------------------------------------------------------------------------------|----------------------------------------------------------------------------|----------------------------------------------------------------------------------------------------|--|--|
| Help and Support   About Eventor                                                                              | Show full width   🗿                                                                                                    | Search event                                                               | OK                                                                                                    |  |  |
| Welcome<br>MapMates Competitor!<br>No club membership<br>Apply for membership                                 | Event information<br>Registration                                                                                                    | <ul> <li>ACT Wednesday Twilight</li> <li>Back</li> </ul>                   | Series - Season Pass + Map Mates                                                                                                  |  |  |
| <ul> <li>Log out</li> <li>Event calendar</li> <li>My pages</li> <li>Press results</li> <li>Livelox</li> </ul> | Use this Event to purchase season passes to the 2017 ACT Wednesday evening series, starting on Wed 18<br>October through to Wed 7 March 2018.<br>Also to register for Spring Map Mates<br>This season pass does not cover Canberra Sprint held in late January.<br>To purchase a season pass, you must be a Club Member and own your own SportIdent stick, unless you are also<br>purchasing a Map Mates Pack and if necessary a SportIdent stick. |                                                                            |                                                                                                    |  |  |
|                                                                                                    | General information                                                                                                    |                                                                            | Entry                                                                                                    |  |  |
|                                                                                                    | Name<br>Organiser                                                                                                    | ACT Wednesday Twilight Series -<br>Season Pass + Map Mates<br>Registration | You entered Green: Men: Junior today<br>at 16:56 EDT. Ordered services: Map<br>Mates e-stick (30 AUD), Map Mates<br>Pack (20 AUD) |  |  |
|                                                                                                    | State<br>Status                                                                                                    | Orienteering ACT<br>Orienteering ACT<br>entries opened                     | Enter on the day is not available.<br>Change entry and/or services                                                                |  |  |
|                                                                                                    | Normal entry deadline                                                                                                    | Tuesday 17 October 2017 at 23:58<br>EDT                                    | Entries in Green: Men: Junior (20)                                                                                                |  |  |
|                                                                                                    | Late entry deadline                                                                                                    | Tuesday 17 October 2017 at 23:59                                           |                                                                                                    |  |  |

On this page scroll down under 'Available services' and when you have the required service showing, tap the 'Add' button.

| elcome              | ,                                                                                                    |
|---------------------|----------------------------------------------------------------------------------------------------|
| club membership     | ACT Wednesday Twilight Series - Season Pass + Map Mates Registration                                                                                                    |
| ply for membership  | Orienteering ACT, Wednesday 18 October 2017     Normal entry deadline: Tuesday 17 October 2017 at 23:58 EDT     Late entry deadline: Tuesday 17 October 2017 at 23:59 EDT         |
| $\overline{\frown}$ | Participation in this event requires that the entry fee is paid in advance. Entries not paid for will be removed.<br>More information is provided after the entry has been saved. |
| ress ro<br>velox    | Name         Club         Class         Sportident           MapMates Competitor         No club membership         GRMJ (70 AUD)                                                 |
|                     | Available services                                                                                                    |
|                     | Map Mates Pack V O Add                                                                                                    |
|                     | Map Mates e-stick                                                                                                    |
|                     | Ordered services (50 AUD)                                                                                                    |
|                     | Map Mates e-stick 👔 1 30 AUD 🌖 🥥 Delete                                                                                                    |
|                     | Map Mates Pack () 1 20 AUD () Collecte                                                                                                    |
|                     | Cordered services: 2 (50 AUD)   Sum: 120 AUD                                                                                                    |
|                     | You entered Green: Men: Junior today at 16:56 EDT.                                                                                                    |
|                     |                                                                                                    |

The services you ordered should now be listed under the 'ordered services'. If you wish to delete a service tab the red 'delete' button.

When you are happy with your changes select 'enter'. On the next page you should see the changes you have made and any costs/refunds associated with those changes. For example:

| Help and Support   About Eventor         | r   Show full width   🔒 Search event                                                                                                    |          |       | 0         |  |  |  |
|------------------------------------------|----------------------------------------------------------------------------------------------------|----------|-------|-----------|--|--|--|
| Welcome<br>MapMates Competitor!          | Entry step 2 of 3 - Confirm                                                                                                    |          |       |           |  |  |  |
| o club membership<br>pply for membership | Check that your order is correct. Confirm order terms and conditions. If you need to add or change anything click on "Change the entries". Finally, create invoice and pay by clicking on "Confirm and go to payment" |          |       |           |  |  |  |
| Log out                                  | Order information                                                                                                    |          |       |           |  |  |  |
| Event calendar                           | All changed entries and service orders are listed below.                                                                                                    |          |       |           |  |  |  |
| /ly pages                                | Product                                                                                                    | Quantity | Price | Amour     |  |  |  |
| ress results                             | ACT Wednesday Twilight Series - Season Pass + Map Mates Registration: Map Mates e-stick                                                                                                    | -1       | 30    | -3        |  |  |  |
| Livelox                                  | for mapwates Competitor                                                                                                    |          | AUD   | -3<br>AUI |  |  |  |
|                                          | Customer details                                                                                                    |          |       |           |  |  |  |
|                                          | MapMates Competitor<br>1 Mpers Lane<br>Ainslie 2602<br>ACT<br>Australia<br>s4shannan@live.com.au                                                                                                    |          |       |           |  |  |  |
|                                          | Order terms and conditions                                                                                                    |          |       |           |  |  |  |
|                                          | I have read and accepted the terms and conditions.                                                                                                    |          |       |           |  |  |  |

Check your order and child's details. Tick the box to accept your order terms and conditions and press 'confirm'.

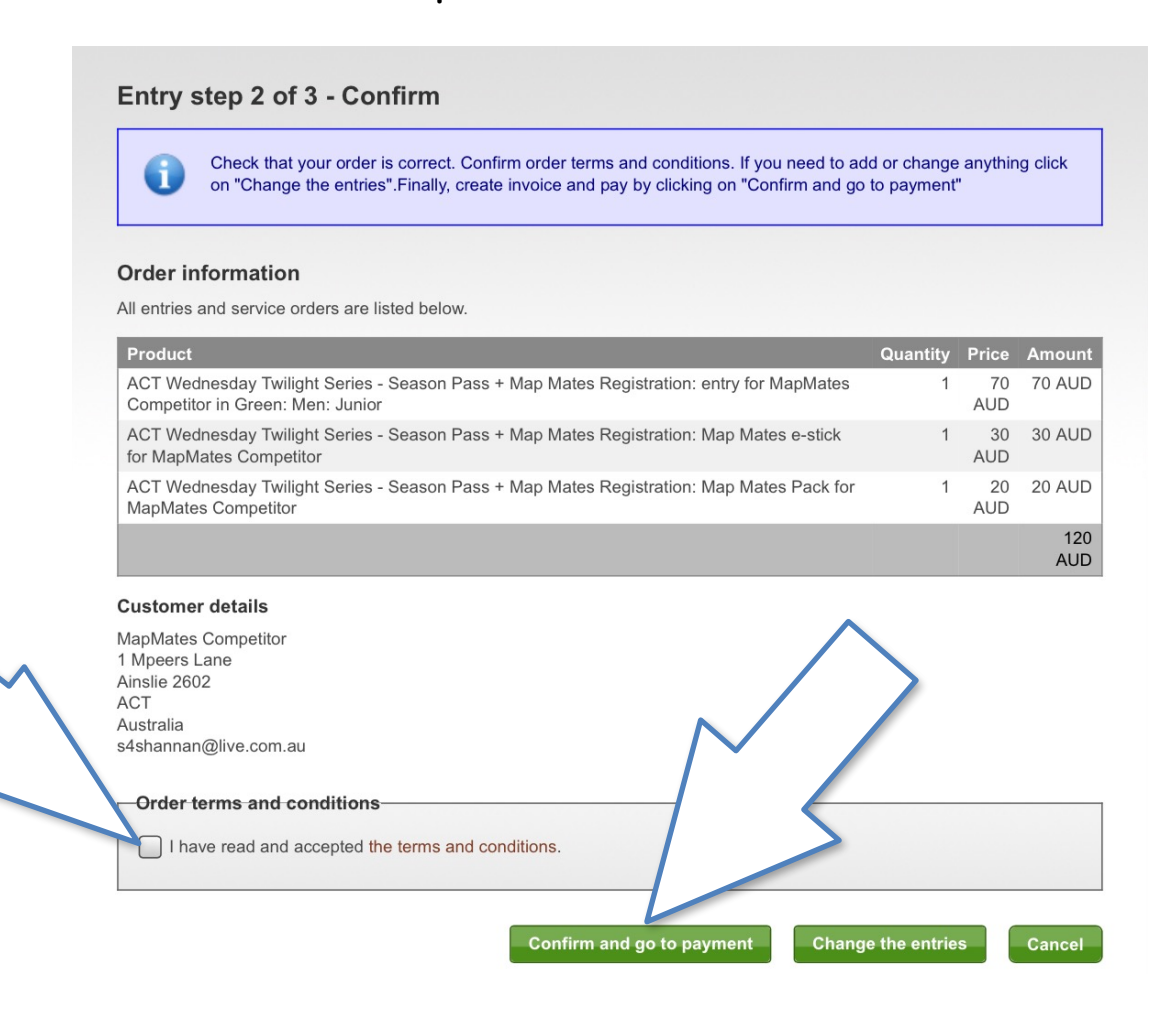

This will take you to the payments page! Follow the instructions to finalise your changes.

There is a step by step Eventor entry guide available here, should you need additional guidance.

Please make any changes to you Registration by 22 October 2017. No Map Mates registrations will be accepted after this date.

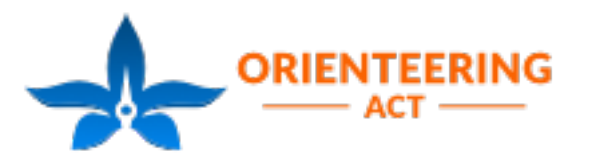